## Comment personnaliser les menus de son portail PMB 4 ?

Par défaut, le menu du portail comporte, en plus du bouton d'accueil, quatre rubriques (actualités, catalogue en ligne, infos pratiques, ressources numériques). Il est évidemment possible de modifier ces rubriques, d'en ajouter, d'en enlever afin de personnaliser son portail.

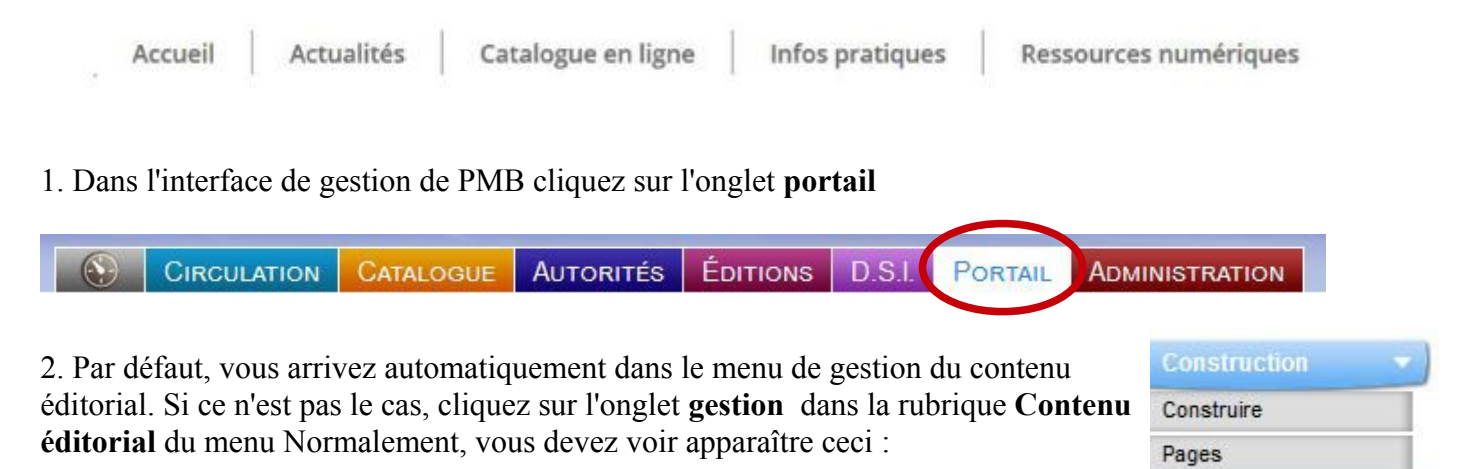

|                                             | Contenu editorial      |
|---------------------------------------------|------------------------|
| Contenu editorial > Liste                   | Gestion                |
|                                             | Ajouter une rubrique   |
| 👍 🚊 Ajouter une rubrique Ajouter un article | Ajouter un article     |
| E 😂 Racine                                  | Collections numériques |
| 🖃 🗁 Menu                                    |                        |
| 🗁 Accueil                                   |                        |
| 😑 🦢 Actualités                              |                        |
| 🖃 🗁 Agenda                                  |                        |
| 📄 淕 Articles                                |                        |
| 🛥 Fête du collège le 24 juin 2016 à tarbes  |                        |
| se Exposition                               |                        |
| Formation                                   |                        |
| 📄 🗁 Nouveautés                              |                        |
| 🖃 🗁 Articles                                |                        |
| Fiction adultes                             |                        |
| Fiction jeunesse                            |                        |
| Périodiques                                 |                        |
| Cinéma                                      |                        |
| 🖃 🗁 Catalogue en ligne                      |                        |
| 🗁 Recherche simple                          |                        |
| 😂 Périodiques                               |                        |
| 🖃 🧽 Infos pratiques                         |                        |
| 🖃 🕋 Château du Loir                         |                        |
| 🖃 ≽ Articles                                |                        |
| Des bibliothèques pleines de fantômes       |                        |
| New York                                    |                        |
| E > Articles                                |                        |
| exposition CDI                              |                        |
| Ressources numériques                       |                        |
|                                             |                        |

C'est à partir de cette arborescence que vous allez pouvoir gérer l'ensemble du contenu de vos rubriques.

**<u>3. Pour modifier le titre d'une rubrique</u>**, cliquez simplement à la racine de la rubrique. Dans le champ « titre », modifiez selon vos besoins.

| Construction      |
|-------------------|
| Actualites        |
| - 🦢 Agenda        |
| 😑 🥭 Articles      |
| 🕳 Fête du collège |
| 😓 Exposition      |
| Formation         |
| Type de contenu   |
| Rubrique simple   |
| Rubrique parente  |
| Menu              |
| Tites             |
| Actualités        |
| Résume            |

<u>4. Pour créer une nouvelle rubrique</u>, cliquez sur « ajouter une rubrique ».

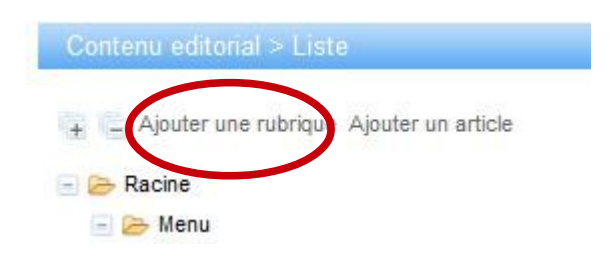

Renseignez les différents champs selon le paramétrage suivant :

- type de contenu : rubrique simple

- rubrique parente : **menu** (extrêmement important, sinon votre rubrique ne sera pas visible dans l'arborescence)

- Titre : à votre convenance
- Statut de publication : publié

| Rubrique sim                                                                             | ole 🗸                                |
|------------------------------------------------------------------------------------------|--------------------------------------|
|                                                                                          | Contract Contract Contract           |
| Rubrique pare                                                                            | nte                                  |
| Menu                                                                                     | ×                                    |
| Titre                                                                                    |                                      |
| Club lecture                                                                             |                                      |
| Résumé                                                                                   |                                      |
| \$ \$ 6                                                                                  |                                      |
|                                                                                          | 5.8 pg 当 代 an 于 图 -                  |
| Police                                                                                   | - Taille -                           |
| Mise en forr                                                                             | ne Néant 🔹 🛧 🛪 😹 🔻 🚿 🖛 🔊             |
| R - 10 6                                                                                 |                                      |
|                                                                                          |                                      |
|                                                                                          |                                      |
|                                                                                          |                                      |
| Logo                                                                                     |                                      |
| Logo                                                                                     |                                      |
| -ogo<br>louveau logo                                                                     | Parcourir Aucun fichier sélectionné. |
| .ogo<br>louveau logo<br>)escripteurs                                                     | Parcourir Aucun fichier sélectionné. |
| Logo<br>Nouveau logo<br>Descripteurs                                                     | Parcourir Aucun fichier sélectionné. |
| Logo<br>Nouveau logo<br>Descripteurs<br>Statut de publi                                  | Parcourir Aucun fichier sélectionné. |
| Logo<br>Nouveau logo<br>Descripteurs<br>Statut de publ<br>Publié                         | Parcourir Aucun fichier sélectionné. |
| Logo<br>Nouveau logo<br>Descripteurs<br>Statut de publi<br>Publié<br>Début               | Parcourir Aucun fichier sélectionné. |
| Logo<br>Nouveau logo<br>Descripteurs<br>Statut de publ<br>Publié<br>Début<br>Aucune date | Parcourir Aucun fichier sélectionné. |

Dès lors que vous ajouterez un nouvel article dans cette rubrique, PMB créera le sous-dossier idoine (même chose lors de la création d'un événement dans cette rubrique).

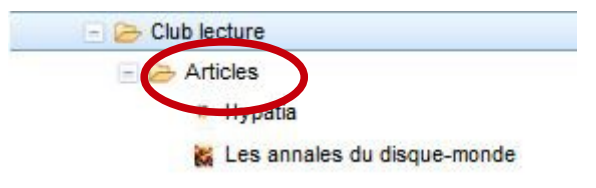

La rubrique « club lecture » apparaît désormais dans le menu du portail.

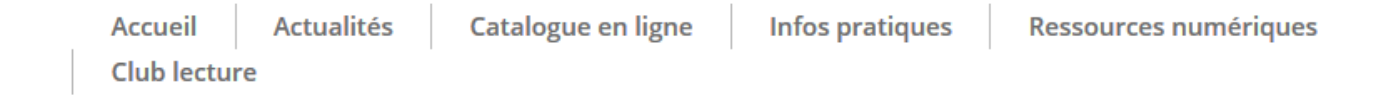

## 5. Pour supprimer une rubrique.

Cliquez sur la rubrique que vous souhaitez supprimer dans l'arborescence, tout en bas du menu cliquez sur l'icône « supprimer ». Cette opération supprimera également les sous-dossiers et les articles de cette rubrique.

| escripteurs                                                                                                    |                 |         |                |
|----------------------------------------------------------------------------------------------------|-----------------|---------|----------------|
|                                                                                                    |                 | (X) (+) |                |
| tatut de publication                                                                                                    |                 |         |                |
| ébut                                                                                                    |                 |         |                |
| Aucune date                                                                                                    |                 |         |                |
| n                                                                                                    |                 |         |                |
| Aucune date X                                                                                                    |                 |         |                |
|                                                                                                    |                 |         |                |
| Portefolio (0 document(s))                                                                                                    |                 |         |                |
| Portefolio (0 document(s))                                                                                                    |                 | .3      |                |
| E Portefolio (0 document(s))                                                                                                    |                 |         |                |
| <ul> <li>Portefolio (0 document(s))</li> <li>Commentaire non visible</li> <li>Etagères virtuelles</li> <li>Nouveautés</li> </ul> | □ Nouveautés CD |         | Nouveautés DVD |
| Portefolio (0 document(s)) Commentaire non visible Etagères virtuelles Nouveautés Nouveautés fiction adultes                     | Nouveautés CD   |         | Nouveautés DVD |